# REJSTŘÍK SPORTU NSA – KOMENTÁŘ K MANUÁLU PRO ZÁPIS DO REJSTŘÍKU

Národní sportovní agentura zveřejnila nový formát Rejstříku sportu, který nahrazuje Rejstřík sportovních organizací, sportovců, trenérů a sportovních zařízení, který byl v gesci MŠMT.

Je důležité zdůraznit, že všechny údaje, které měla sportovní organizace již vloženy do rejstříku MŠMT (sportovní organizace, sportovce a trenéry s rodnými čísly, sportoviště), by měly být automaticky převedeny do nového Rejstříku sportu NSA. Je však nutné provést jejich kontrolu!

Formát nového Rejstříku sportu není totožný s rejstříkem MŠMT – jiný způsob přihlášení, registrace, vkládání údajů, upravený formulář CSV (excelovský soubor) pro zápis sportovců a trenérů. Národní sportovní agentura zpracovala podrobnou uživatelskou příručku pro práci s novým rejstříkem <a href="https://rejstriksportu.cz/public/RSNSA\_UD\_WEB.pdf">https://rejstriksportu.cz/public/RSNSA\_UD\_WEB.pdf</a> a zároveň vydala soubor odpovědí na nejčastější otázky (viz příloha).

Upozorňuji, že povinnost zápisů do rejstříku sportu má každý sportovní spolek, jehož hlavním účelem je sportovní činnost, eviduje své členy, provozuje jakoukoli organizovanou sportovní činnost (výkonnostního i nesoutěžního charakteru) a je žadatelem o státní dotaci v oblasti sportu.

Tato povinnost je definována v Zákoně o podpoře sportu <u>https://www.zakonyprolidi.cz/cs/2001-</u> <u>115/zneni-20190731</u> a doplněna vyhláškou NSA – stanovení rozsahu údajů a způsobu jejich zápisu do rejstříku vedeného podle zákona o podpoře sportu <u>https://www.zakonyprolidi.cz/cs/2020-373</u>.

### VKLADY DO RESTŘÍKU

#### 1. PRVOZÁPIS

# Určeno pro sportovní organizaci, která nebyla zapsaná v rejstříku MŠMT!!!

- přihlášení do rejstříku sportu https://www.rejstriksportu.cz/
- postupovat dle manuálu NSA, oddíl 2 Registrace/přihlášení
- nutno vyplnit všechny povinné údaje pro registraci nového uživatele a žádost o registraci zaslat NSA dle pokynů
- vyplnit formulář "Nová sportovní organizace" žadateli o dotace doporučujeme vyplnit i nepovinné údaje, vč. statutárního zástupce a uvedených kontaktů – formulář žádosti o dotaci v rámci podpory sportu je navázán na údaje zapsané v rejstříku sportu!!
- po registraci sportovní organizace nahrát sportovce a trenéry, provádí se prostřednictvím formuláře CSV (excelovská tabulka) <u>https://www.rejstriksportu.cz/dashboard/public/dokumentace</u>
- při vyplňování postupujte přesně podle pokynů uvedených v manuálu NSA
- povinné údaje pro zápis sportovců a trenérů: (v souboru označené červenou hvězdičkou) jméno, příjmení, rodné číslo (ne u cizinců), u cizinců datum narození a adresa trvalého bydliště v ČR, občanství, sportovec, sportovec od kdy (celé datum), druh sportu, trenér, trenérem od kdy, pro žadatele o dotaci v programu Můj klub povinný zápis sportovec četnost (počet sportování týdně 1 x či 2x týdně) a sportovec účast v soutěžích (zda splněna podmínka min. 6 účastí v soutěžích za posledních 24 měsíců dle výzvy Můj klub) https://www.rejstriksportu.cz/dashboard/public/dokumentace
- průběžně provádět kontrolu zapsaných údajů a jejich případnou aktualizaci
- jakýkoli zápis je nutné vždy uložit!!

### 2. AKTUALIZACE ÚDAJŮ JIŽ ZAREGISTROVANÉ SPORTOVNÍ ORGANIZACE

- do rejstříku sportu NSA platí stejné přihlašovací údaje jako do rejstříku MŠMT
- proveďte kontrolu všech zapsaných údajů o organizaci a v případě doplňte všechny zapsané údaje dle požadavků – po přihlášení viz levý sloupec
- proveďte kontrolu všech zapsaných údajů o sportovcích a trenérech opět levý sloupec "Sportovci"
- kontrola všech povinných údajů dle požadavků pro zápis sportovce, včetně údaje o četnosti tréninku a účasti v soutěžích
- u jednotlivců lze provést přímo zápisem ke konkrétnímu sportovci prostřednictvím ikony "tužky"
- větší aktualizace či hromadný zápis členské základny proveďte prostřednictví formuláře CSV a importu vyplněného formuláře použitím odkazu Import/Export, lze dvěma způsoby:
  - ✓ aktualizace znamená přidání či editace stávajících dat
  - nahrazení znamená přepsání stávajících dat; POZOR záznamy, které nebudou v systému nalezeny, budou zneplatněny!!!, tzn., že kdo nebude v souboru, který je vložen "nahrazením" uveden, bude automaticky ukončen i dále již nebude veden jako aktivní člen, proto doporučujeme pro vklad formuláře CSV použít ikonu "aktualizace"
- všechny zápisy průběžně kontrolujte

# Formuláře CSV žádným způsobem neupravujte, vždy používejte originální formulář stažený z rejstříku sportu NSA.

Vložené zápisy – údaje o sportovcích – jsou následně kontrolovány s rejstříkem obyvatel. Tento proces je časově náročný, proto ověření pravosti zapsaných údajů neprobíhá okamžitě, ale průběžně. Druhý den po provedení zápisu doporučujeme provést kontrolu prostřednictvím stažení souboru CSV s chybami (→import/export → ikony vlevo nahoře, předposlední ikona v řadě Export protokolu – CSV s chybami). Zde jsou uvedeny všechny chybové zápisy, které musí být opraveny, a to opět buď přímým zápisem ke konkrétnímu sportovci prostřednictvím ikony "tužky" či aktualizací údajů prostřednictvím souboru CSV. U rodných čísel, která začínají nulou, a jste si jisti správností zápisu, počkejte na dokončení ověřovacího procesu.

# TENTO KOMENTÁŘ NENAHRAZUJE MANUÁL NÁRODNÍ SPROTOVNÍ AGENTURY!!!!!

Příloha: NSA – odpovědi na nejčastější dotazy – viz samostatný soubor